1. Within a certificate encrypted .ZIP file, locate the "strong encryption tag" block (0x0017) in Details.

| Properties                                                                                                    |                           |      | X |  |  |
|----------------------------------------------------------------------------------------------------|---------------------------|------|---|--|--|
| General Comment Digital Signa                                                                                                    | atures Encryption Details |      |   |  |  |
| C:\Users\jim_p\Desktop\VDI.zip                                                                                                    |                           |      |   |  |  |
| VDI.bd                                                                                                    |                           |      |   |  |  |
| Name                                                                                                    | Description               | Size |   |  |  |
| ✓ Local offset                                                                                                    | 0000000                   | 4    |   |  |  |
| ✓ File name                                                                                                    | VDI.txt                   | 7    |   |  |  |
| 🖶 🕈 Extra blocks                                                                                                    | 5 blocks                  | 4887 |   |  |  |
| 🖃 🔒 Extra block type                                                                                                    | Strong encryption tag     | 40   |   |  |  |
| - 🔁 Version                                                                                                    | 2                         | 2    |   |  |  |
| 🖓 🔒 Algorithm ID                                                                                                    | AES                       | 2    |   |  |  |
| 📲 Key length                                                                                                    | 256                       | 2    | Ξ |  |  |
| - 🔒 Flags                                                                                                    | 0002                      | 2    |   |  |  |
| 🔒 Reserved                                                                                                    | 1                         | 4    |   |  |  |
| 🕀 📮 Extra block type                                                                                                    | Signature tag             | 396  | - |  |  |
| [BYTES 54 - 69]: 17 00 24 00 02 00 10 66 00 01 02 00 01 00 00 00<br>[BYTES 70 - 85]: 04 80 14 00 71 21 D1 11 86 01 A2 29 95 46 1D 30<br>[BYTES 86 - 93]: 1D 99 86 D4 DA DD 64 ED |                           |      |   |  |  |
|                                                                                                    |                           |      | - |  |  |
| <u>Central directory</u>                                                                                                    | ○ Local directory         |      |   |  |  |
| ок                                                                                                    | Cancel Apply              | Hel  | р |  |  |

```
00d0 0b c0 93 6b ca 10 a2 ff b5 52 ab b1 89 07 81 4e

00e0 1b 25 6d 1d 73 12 eb 4b 3f b3 83 01 7d be 8b e1

00f0 7f c0 a6 17 8e db 6b fc 40 72 4f 43 8e ab 2a c1

Non-root Certificate

Key Id Hash(rfc-sha1): 17 e9 34 87 02 08 f3 98 04 e4 6b fb 9d c3 90 0e 7a 57 65 d5

Key Id Hash(sha1): 71 21 d1 11 b6 01 a2 29 95 46 1d 30 1d 99 b6 d4 da dd 64 ed

Cert Hash(md5): d0 a5 c5 7b 56 42 20 37 45 ba fe 4e b9 ab 24 71

Cert Hash(sha1): e3 01 56 96 3d fd e1 b8 d3 d9 1b b0 dd 08 9c 16 cf 58 d8 b9
```

```
CERT_REQUEST_ORIGINATOR_PROP_ID(71): mkelap-jimp7.pkware.com
```

3. When multiple public keys have been used during encryption (which is likely when contingency keys are used), you will need to search through the strong encryption tag data looking for the 20 byte match to the public key you seek.

| Properties                                                                                       |                                              | passes from                                                                                                    |                                  | X       |
|--------------------------------------------------------------------------------------------------|----------------------------------------------|----------------------------------------------------------------------------------------------------|----------------------------------|---------|
| General Comment Dig                                                                              | jital Signat                                 | ures Encryption Details                                                                                              |                                  |         |
| \\mkesrv-fs01\jim_p\$\                                                                           | Alex.zip                                     |                                                                                                    |                                  |         |
| Alex.bd                                                                                          |                                              |                                                                                                    |                                  |         |
| Name                                                                                             |                                              | Description                                                                                                    | Size                             |         |
| ✓ File name                                                                                      |                                              | Alex.txt                                                                                                    | 8                                |         |
| 📄 🔸 Extra blocks                                                                                 |                                              | 2 blocks                                                                                                    | 116                              |         |
| 🗄 🗸 Extra bloc                                                                                   | k type                                       | NTFS tag                                                                                                    | 36                               |         |
| 🖨 🔒 Extra bloc                                                                                   | k type                                       | Strong encryption tag                                                                                                | 80                               |         |
| - 🕒 Version                                                                                      | i                                            | 2                                                                                                    | 2                                |         |
| 📲 🖓 🖓 🖓                                                                                          | hm ID                                        | AES                                                                                                    | 2                                |         |
| 📲 🔒 Key len                                                                                      | gth                                          | 256                                                                                                    | 2                                |         |
| - 🔒 Flags                                                                                        |                                              | 0102                                                                                                    | 2                                | Ξ       |
| 🔒 Reserve                                                                                        | ed                                           | 3                                                                                                    | 4                                |         |
| Comment                                                                                          |                                              | <no comment=""></no>                                                                                                 | 0                                | Ψ.      |
| FES 107 - 122]: 04 80<br>FES 123 - 138]: F6 47<br>FES 139 - 154]: 95 46<br>FES 155 - 170]: 6C EE | 14 00 63<br>5D 99 3D<br>1D 30 1D<br>B3 30 A6 | 8C 5C 91 77 A8 9F 05 13 A1<br>19 70 92 71 21 D1 11 B6 01<br>99 B6 D4 DA DD 64 ED B5 5D<br>63 90 52 C5 8C A3 0D B0 B2 | 76 E0<br>A2 29<br>A3 5A<br>77 59 | 4 III • |
| <u>Central directory</u>                                                                         |                                              | C Local directory                                                                                                    |                                  |         |
| ОК                                                                                               |                                              | Cancel <u>A</u> pply                                                                                                 | Hel                              | р       |